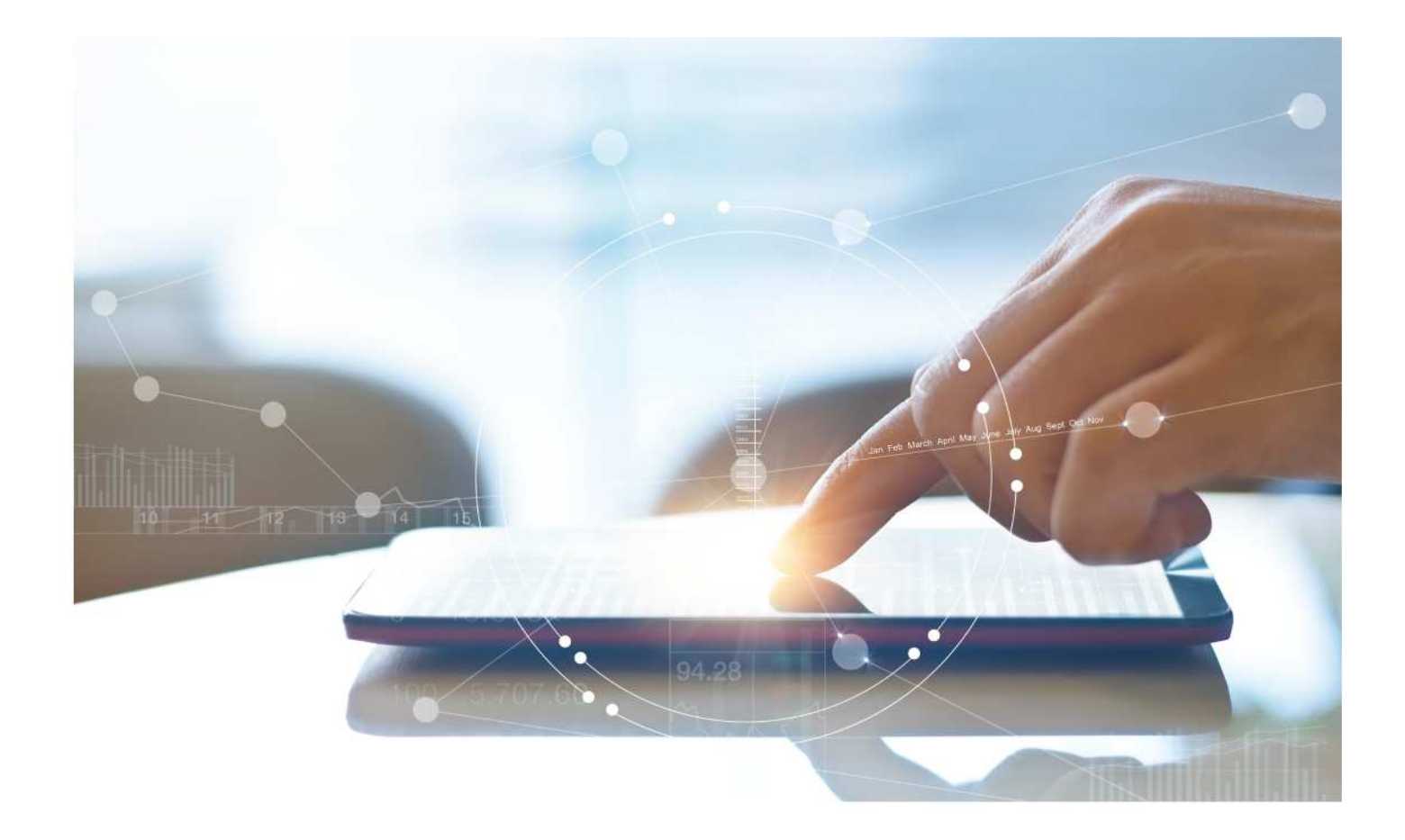

# e-Treasury/Web-Link Migration ACH Positive Pay Comparison

User Options & Report Differences

July 6, 2023

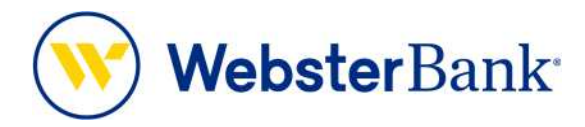

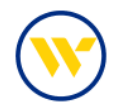

## Table of Contents

| Overview                                | 3 |
|-----------------------------------------|---|
| ACH Positive Pay Summary                | 3 |
| e-Treasury: ACH Positive Pay quick view | 4 |
| Important Changes to Note               | 7 |

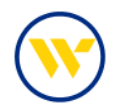

### Overview

To facilitate the migration of Webster clients to e-Treasury, this document details differences between Web-Link's ACH Positive Pay and e-Treasury's ACH Positive Pay. Illustrations include user options for this feature.

### ACH Positive Pay Summary

The ACH Positive Pay Decision Items screen allows you to decision ACH exception items. Use this screen to indicate which items to pay or return. All current-day items requiring a decision will be displayed in the listing. Search options allow you to narrow the listing by account and un-decisioned items. A yellow banner will alert you to the cutoff time for decisions

Web-Link's ACH Positive Pay, ACH Authorization, ACH Authorization Rules, and Fraud Control Reports is the equivalent of e-Treasury's ACH Positive Pay.

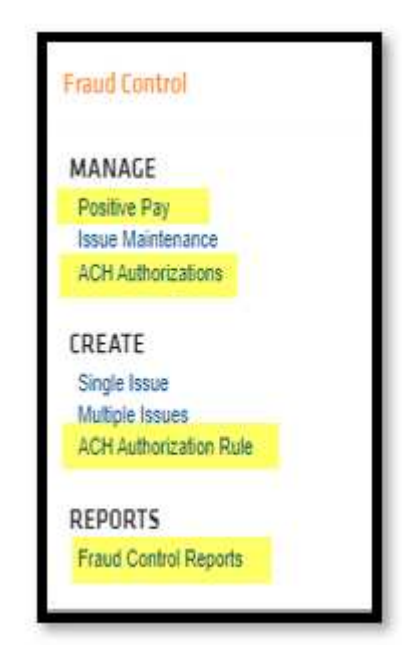

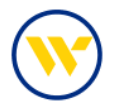

#### e-Treasury: ACH Positive Pay quick view

Select ACH Positive Pay from the Control & Recon tab.

| ULICK VIEW<br>lect Quick View Accounts<br>count Number / Name | R           | Sele<br>Gro | Quick View •<br>Balance & Transaction<br>Reporting<br>Transaction Search |                                               |                                                                                                    |
|---------------------------------------------------------------|-------------|-------------|--------------------------------------------------------------------------|-----------------------------------------------|----------------------------------------------------------------------------------------------------|
| rount Type                                                    | Total Float | Hold Amount | Current Available Balance                                                | Data reported as of<br>Current Ledger Balance | ACH Detail Report<br>ACH Return Report<br>ACH Notification of Change<br>04/26/2023<br>Report<br>EDD/DDA Statements<br>Alerts |
| Number of Accounts: 16                                        | 0.00        | 0.00        | 6,391,052.92                                                             | 6,288,878.29                                  | Transaction Groups                                                                                                    |
| -730                                                          | 0.00        | 0.00        | 0.00                                                                     | 0.00                                          | Wire Detail Report<br>Account Groups<br>Account Analysis - Combine                                                           |
| *817                                                          | 0,00        | 0.00        | 17,366.03                                                                | 17,366.03                                     | Family/Child<br>Account Statements                                                                                           |
| *479                                                          | 0.00        | 0.00        | 0.00                                                                     | 0.00                                          | Check Positive Pay Report                                                                                                    |
| *640                                                          | 0.00        | 0.00        | 20,000.00                                                                | 20,000.00                                     | Return to my home page<br>Make this my home page                                                                             |
| 1865                                                          | 0.00        | 0.00        | 49,010.95                                                                | 49,010.95                                     | Help for this page<br>Print this page                                                                                        |
| *325                                                          | 0.00        | 0.00        | 2,529,453.09                                                             | 2,529,453.09                                  | Privacy policy<br>Contact us                                                                                                 |
| <u>*86</u>                                                    | 0.00        | 0.00        | 20 101 22                                                                | 36 404 33                                     | - Ave                                                                                                    |

To decision ACH Positive Pay item(s), choose Pay All, Return All, or decision items individually. Press Create Filter to set up an ACH Authorization Rule (Filter) from the decision screen. Options are:

- Unlimited All Transactions
- Exact Transactions for a selected amount
- Maximum Transactions up to the selected amount

Manual creation of authorizations/filters will not be available; all filters must be created from the decision screen.

Click Enter Decisions to complete the process. If a decision is not made before cutoff time, non-decisioned items will be returned.

Notifications/subscriptions will alert you to when to login/decision items, so be sure notifications are enabled.

Reminder: ACH Positive Pay Returns for originated settlement offsets will not process and do not reverse originations; those debits will still post to your account and your originations will have already been processed.

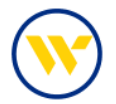

|                                                                                                    | Stop Payments                                                                                          |  |  |
|----------------------------------------------------------------------------------------------------|----------------------------------------------------------------------------------------------------|--|--|
| Decisions must be applied to Positive Pay exception items before 3:00 PM EDT.     Current Progress 1 Decision 2 Review 3 Complete                                                            | ACH Positive Pay<br>Decision Items +<br>ACH Positive Pay Activity<br>ACH Positive Pay Filter<br>Report |  |  |
| Account<br>Account<br>Show Only un-decisioned items<br>inow [10] results per page, sorted by [Account] in [ascending] order                                                                  | Check Positive Pay<br>Check Positive Pay Reports<br>Return to my home page<br>Make this my home page   |  |  |
| Account  Amount Sending Company SEC Transaction Type Effective Entry Date Return All                                                                                                    | Help for this page<br>Print this page<br>Terms and conditions<br>Privacy policy<br>Contact us          |  |  |
| Go to page 1 Showing 1 - 1 of 1 Items to display: 10 20 50                                                                                                    |                                                                                                    |  |  |
| 99 (ACH POSTIVE PAY ONLY) \$2,500.00 WE8 DDA Payment 04/25/2023                                                                                                    | eate Filter                                                                                            |  |  |
| Image         Go to page         Showing 1 - 1 of 1         Items to display: [10] 2           Results returned in 0.023         Results returned in 0.023         Results returned in 0.023 | * Amount Type Unlimited                                                                                |  |  |
|                                                                                                    |                                                                                                    |  |  |
| Enter Decisions     X Cancel                                                                                                    | ncel                                                                                                   |  |  |

To review, edit or delete ACH Authorizations (Filters) previously created, go to the ACH Positive Pay Filter Report on the right-hand menu.

| Search Filter Requests User Sending Company Status ALL                                                                                                    | ~                                                                                                    | Ø                  |                                     |        |                                                          |              |                                                                                  |                                                                                                    | Stop Payments<br>ACH Positive Pay<br>Decision Items<br>ACH Positive Pay Activity<br>ACH Positive Pay Filter<br>Report + |
|----------------------------------------------------------------------------------------------------|----------------------------------------------------------------------------------------------------|--------------------|-------------------------------------|--------|----------------------------------------------------------|--------------|----------------------------------------------------------------------------------|----------------------------------------------------------------------------------------------------|----------------------------------------------------------------------------------------------------|
| Date of Request From Show 10 results per page, sorter Show 20 Search                                                                                                    | B toy Company In as                                                                                   | cending            | order                               |        |                                                          |              |                                                                                  |                                                                                                    | Check Positive Pay<br>Check Positive Pay Report<br>Return to my home page<br>Make this my home page                     |
|                                                                                                    |                                                                                                    | -                  |                                     |        | Last                                                     |              |                                                                                  |                                                                                                    | Help for this page                                                                                                    |
| ompany Account Amour                                                                                                    | t Sending<br>Company                                                                                  | Tran<br>Code       | Active<br>Until                     | Status | Last<br>Modified<br>By                                   |              | Date<br>Modified                                                                 | Date of<br>Request                                                                                                    | Help for this page<br>Print this page<br>Terms and conditions<br>Privacy policy                                         |
| ompany Account Amoun                                                                                                    | t Sending<br>Company<br>Showing 1 - 1 of 1                                                            | Tran<br>Code       | Active<br>Until                     | Status | Last<br>Modified<br>By                                   |              | Date<br>Modified<br>Items to dis                                                 | Date of<br>Request                                                                                                    | Help for this page<br>Print this page<br>Terms and conditions<br>Privacy policy<br>Contact us                           |
| ompany Account Amount<br>Account Amount<br>constant Go to page 1<br>enns Company +41402 \$10.00<br>MeBTEST)                                                                                                    | t Sending<br>Company<br>Showing 1 - 1 of 1<br>JenniCakes, LLC<br>um (123456789)                       | Tran<br>Code<br>27 | Active<br>Until<br>No<br>Expiration | Status | Last<br>Modified<br>By<br>Jennifer<br>Labriola<br>(Jenn) | Actions *    | Date<br>Modified<br>Items to dis<br>Apr 27, 2023<br>12:09 PM EDT                 | Date of<br>Request<br>play: 10 20 50<br>Apr 27, 2023<br>12:09 PM EDT                                                                                             | Help for this page<br>Print this page<br>Terms and conditions<br>Privacy policy<br>Contact us                           |
| ompany         Account         Amount           Prev         1         Messi         Go to page         1           Inns Company         +41402         \$10.00         Maxim           WEBTEST)         +41402         Go to page         1           Prev         1         Messi         Go to page         1 | t Sending<br>Company<br>Showing 1 - 1 of 1<br>JenniCakes, LLC<br>um (123456789)<br>Showing 1 - 1 of 1 | Tran<br>Code<br>27 | Active<br>Until<br>No<br>Expiration | Status | Last<br>Modified<br>By<br>Jennifer<br>Labriota<br>(Jenn) | Actions View | Date<br>Modified<br>Items to dis<br>Apr 27, 2023<br>12:09 PM EDT<br>Items to dis | Date of<br>Request           play:         10         20         50           Apr 27, 2023         12:09 PM EDT           play:         10         20         50 | Help for this page<br>Print this page<br>Terms and conditions<br>Privacy policy<br>Contact us                           |

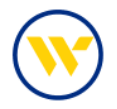

To access ACH Positive Pay Activity, select the corresponding option on the right-hand menu. Click Search to filter ACH Positive Pay decisions by User, Account, Date or Decision. Click Export to a create a text file. Click View next to the item to display extended information.

| a see a se | Desisten Articles     |                             |                |                                 |                |                                                                                                    |                       | Stop Payn                                                   | nents                        |  |
|------------|-----------------------|-----------------------------|----------------|---------------------------------|----------------|----------------------------------------------------------------------------------------------------|-----------------------|-------------------------------------------------------------|------------------------------|--|
| earch      | User                  |                             | 8              |                                 |                |                                                                                                    |                       | ACH Posit<br>Decision                                       | live Pay<br>Items            |  |
|            | Account               |                             |                |                                 |                |                                                                                                    |                       | ACH Positive Pay Activ<br>ACH Positive Pay Filter<br>Report |                              |  |
|            | Decision              | All V                       | 16 04/27/2023  | HD.                             |                |                                                                                                    |                       | Check Positive Pay                                          |                              |  |
| how O      | nly Auto Filtered Ite | msD                         |                |                                 |                |                                                                                                    |                       | Check Pos                                                   | sitive Pay Report            |  |
| now 1      | 0 results per page.   | sorted by Account in a      | scending order |                                 |                |                                                                                                    |                       | Return to<br>Make this                                      | my home page<br>my home page |  |
| JII Sea    | erch Export           | Desiries Date               | Desiring       | Sector Commen                   |                | Contra 1                                                                                                    |                       | Help for the Print this                                     | his page<br>page             |  |
| 100        | Account -             | Decision case               | pecision       | sending company                 | Amount         | Status                                                                                                    |                       | Privacy po                                                  | d conditions                 |  |
|            | Go to page            | 1 Showing 1 - 5 (           | 01.0           |                                 |                | items o                                                                                                    | o displaye to [20[50] | Contact u                                                   | s                            |  |
|            | *41402 (Test IQ       | Apr 18, 2023 3:00 PM<br>EDT | no-decision    | Test Kirch 1402<br>(1112233455) | \$0.08         | Expired                                                                                                    | D View                |                                                             |                              |  |
|            | *47474 (Test K)       | Apr 17, 2023 3:00 PM<br>EDT | no-decision    |                                 | \$1,200.00     | Expired                                                                                                    | P View                |                                                             |                              |  |
|            | *47474 (Test K)       | Apr 17, 2023 3:00 PM<br>EDT | nd-decision    |                                 | Details        |                                                                                                    |                       |                                                             | ×                            |  |
|            | *47474 (Test K)       | Apr 17, 2023 3:00 PM<br>EDT | no-decision    |                                 | ACH Pentrue I  | AC A Positive Pay Activity Detail<br>Activity Activity Central<br>Activity Sectors<br>Sectors Sectors<br>Sectors Sectors<br>Sectors Sectors<br>Sectors Sectors<br>Sectors Sectors<br>Sectors Sectors<br>Sectors Sectors<br>Sectors Sectors<br>Sectors<br>Sec |                       |                                                             |                              |  |
|            | *47474 (Test K)       | Apr 18, 2023 3:00 PM<br>EDT | no-decision    | Test (129456789 )               | Transa         | Amount 2013<br>SEC FFD                                                                                                    |                       |                                                             |                              |  |
|            | Go to page            | 1 Showing 1 - 5             | of 5           |                                 | Effective      | Entry Date: 0411                                                                                                    | +2925                 |                                                             |                              |  |
|            |                       |                             |                |                                 | Transactio     | Decision No D<br>in Number                                                                                                    | ecco+                 |                                                             |                              |  |
|            |                       |                             |                |                                 | Statul Hittory | 0                                                                                                    | 0.26%                 |                                                             | 28030450                     |  |
|            |                       |                             |                |                                 | Treaturp       | BADAT BU PAR                                                                                                    | Statut                | instator.                                                   | Description                  |  |
|            |                       |                             |                |                                 | - ADV 17-10113 | and a set of the COL                                                                                                    | 50.000 / Will         |                                                             |                              |  |

Alerts in Web-Link are the equivalent to Subscriptions in e-Treasury. Please be sure the following are set up for ACH Positive Pay. It is critical that you verify that you are receiving notifications prior to decisioning in e-Treasury.

- ACH Positive Pay Decisions Requiring Approval
- ACH Positive Pay File Load Notification
- ACH Positive Pay Notification

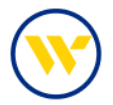

#### Important Changes to Note

- Manual creation of authorizations/filters will not be available. All filters will be created from the decision screen.
- Existing authorizations in Web-Link will be migrated for you to e-Treasury.
- The Cutoff time for decisioning these items is now 3:00 pm ET.
- Pay default decisions are no longer available.

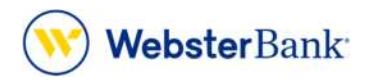

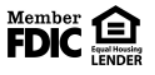

Webster Bank, N.A. Webster, Webster Bank, the Webster Bank logo, and the W symbol are trademarks of Webster Financial Corporation and registered in the U.S. Patent and Trademark Office. © 2023 Webster Financial Corporation. All Rights Reserved.